## SOP FOR IDM PORTAL REGISTRATION

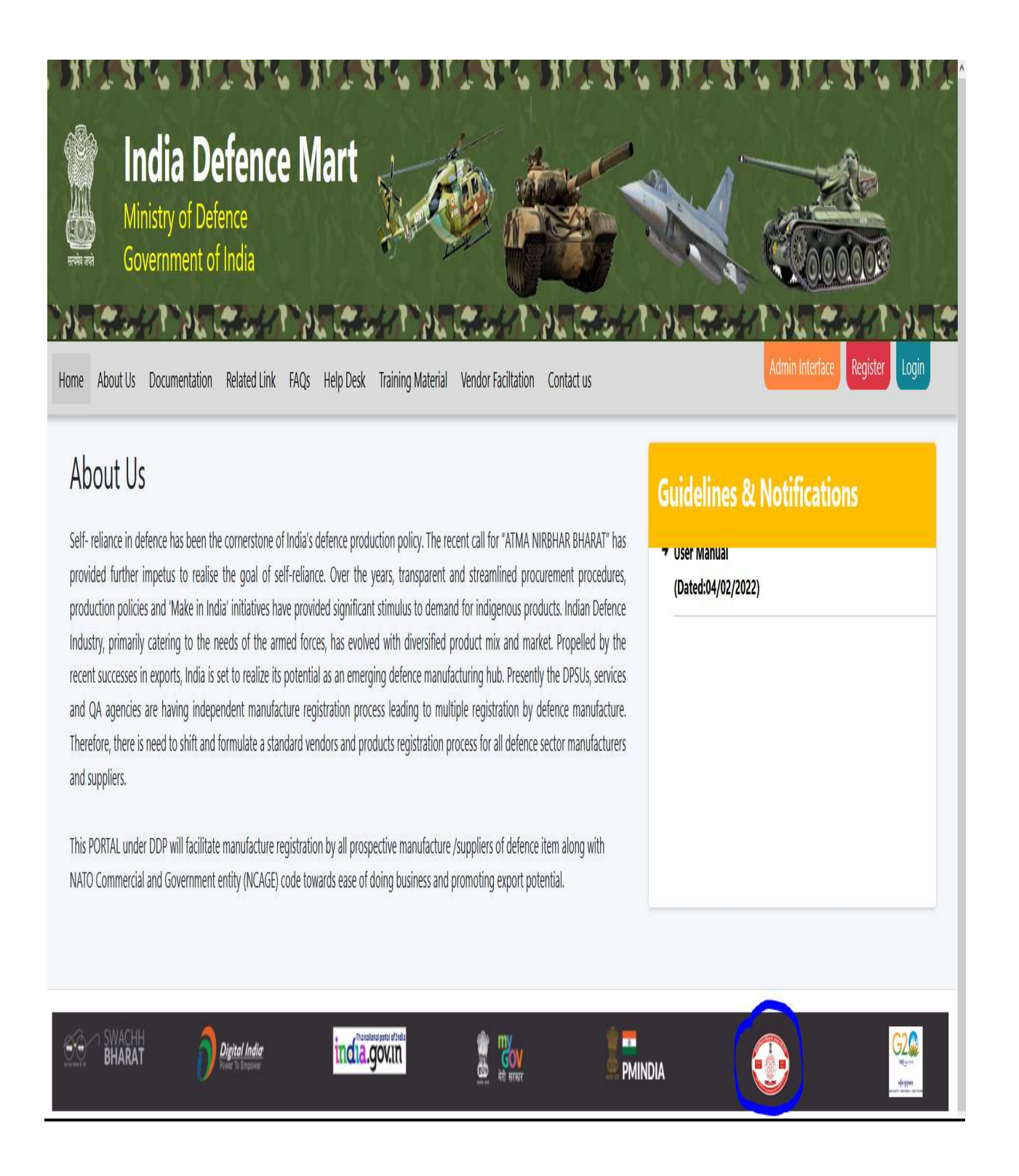

1. <u>Introduction</u>. MoD / DDP has created India Defence Mart (IDM), a web based portal for mapping all the Indian defence Manufacturers / Vendors and their products. An idea was conceived to design and develop a new Portal "INDIA DEFENCE MART" by MoD/ DDP with web URL (https://www.idm.gov.in) in association with DPIT and Directorate of Standardisation (DoS) to facilitate Defence Manufacturers with Single point Vendor Registration along with allotment of unique Vendor identification Code (NCAGE) and facilitating to showcase their products with NSN (NATO Stock Number) on the website. This portal also facilitates the defence manufacturers to request for capacity assessments/verification by nearest QA Agencies/DPSUs in respective zone and endorse for NCAGE+ Certification for issue of RAKSHA UDYAMI NUMBER (RUN) Certificate.

2. <u>Existing Procedure for Vendor Assessment</u>. Each of the defence organisation viz DGQA, DGAQA, DGNAI, DPSUs and DRDO have their own procedure for vendor registration based on technical assessment and qualification of vendor for specific products. However, since each organisation has unique method, the defence manufacturers are required to undergo multiple registration process with each of the organisation for the same product resulting in avoidable hardships and redundancy.

3. <u>Benefits</u>. The following are the benefits of the IDM to the defence manufacturers and the Defence User :-

(a) Single window for defence manufacturer mapped to their indigenous products on Global platform/arena.

(b) Single Source Product Information through IDM portal will also enhance the visibility and awareness of Indigenous products to all potential users. This will not only increases the MSME footprint but also drive manufacturers to be more innovative and focus on acquiring latest state-of-the-art technology with minimal foreign dependence.

(c) Registration of the Defence Manufacturers with NCAGE code and NSNs of their product will enhance Export potential in the international market through promulgation in the NATO Codification System for visibility to more than 63 member nations.

(d) Since registration through IDM goes through stringent company/product evaluation, this would lead to De-facto recognition of Defence Vendors by all stakeholders, obviating the need for re-registration or multiple registrations with different agencies for the same product.

(e) Manufacturer will have choice to select approving authority in any zone based on the end point of supply of product for ease of doing business.

(f) The NCAGE code is recognised by all Indian as well as International entities (order placing authorities/ QA agencies/ DPSUs or OEMs).

(g) The portal will have advantage towards preparation of Export promotion booklet by MoD/DIP by assessing the products along with manufacturer NCAGE code and NSN.

(h) Portal will assist all users/ services towards informed bidding process for specific product.

(j) The Indigenous Products can be easily chosen by MoD for promulgation of positive import list as and when required.

4. <u>On-boarding Procedure</u>. At the first instance, every defence manufacturer is required to onboard the IDM portal by accessing the web site and filling up the relevant data through a user driven menu. SO giving detailed procedure for on-boarding is placed at **Appendix 'A'**.

5. **Issue of Certificates – NCAGE and NCAGE + (RUN)**. Following certificates will be issued to the registered manufacturers/vendors as per the compliance achieved :-

(a) **NCAGE Certificate**. On completion of data entry, an option appears for issue of NCAGE Certificate through 'DOS' Icon. DoS will the process the NCAGE request and a Certificate will be issued through IDM Portal.

| India Defence Mart                    | सत्यमेव जयते | BOVERNMENT OF INDIA<br>MINISTRY OF DEFENCE<br>DEPT. OF DEFENCE PRODUCTION |
|---------------------------------------|--------------|---------------------------------------------------------------------------|
| Name of Registered Firm :XXXX XXX XXX |              | India Defence Mart                                                        |
|                                       | Na           | ame of Registered Firm :XXXX XXX XXX                                      |
| NCAGE Code : XXXXY                    | N            | CAGE Code : XXXXY                                                         |

(b) **NCAGE + Certificate (RUN)**. Manufacturers after issue of NCAGE certificate, if eligible for issue of NCAGE + (with Vendor Assessment from one of the DPSUs and QA Establishments), a **drop down option appears**. On choosing the applicable establishment, selected agency will verifiy and issue of NCAGE + Certificate.

| सत्यमेव जयते |     | RUN<br>GOVERN<br>MINISTR<br>DEPT. OF DEF |    | ertificate<br>ENT OF INDIA<br>OF DEFENCE<br>NCE PRODUCTION |     |
|--------------|-----|------------------------------------------|----|------------------------------------------------------------|-----|
|              |     | India De                                 | ef | ence Mart                                                  |     |
|              | Nai | me of Registered Firm                    | :  | XXXX XXX XXX (BEL- Gaziaba                                 | d)  |
|              | Ral | ksha Udyami Number                       | :  | XXXXXX (e.g 000001)                                        |     |
|              | Pro | oduct Line                               | :  | (e.g Electronic Eq                                         | pt) |

6. **Procedure for Uploading Product**. The INDIA DEFENCE MART PORTAL is a unique platform for all the Indian Defence Manufacturers to upload and showcase their products alongwith their unique id NCAGE Code, The codification Number (NSN – NATO STOCK NUMBER), Product features and QA Certificates with provisions for uploading the images of the product. The detailed procedure is placed at **Appendix 'B'**.

#### Appendix 'A'

#### STANDARD OPERATING PROCEDURE (SOP) TO ACCESS TO IDM PORTAL

1. A new Portal "<u>INDIA DEFENCE MART</u>" shall be developed under the Department of Defence Production in DDP website (<u>https://www.ddp.mod.gov.in</u>) by DPIT in association with Directorate of Standardisation to facilitate Product Registration by Manufacturers Gateway logo inside India Defence Mart (IDM) Portal or (<u>https://www.idm.gov.in</u>):-

#### 2. Click on Registration Icon as shown below :-

|                                                                                                    | Guidelines & Notifications                                                                     |
|----------------------------------------------------------------------------------------------------|------------------------------------------------------------------------------------------------|
| - reliance in defense has been the convertione of India's defence production policy. The recent call for YATMA HIRBHAR FEMARAT <sup>1</sup> has provided further impatus to evalus the<br>reliance. Over the years, transparent and streamlined procurement procedures, production policies and Make in India' initiatives have provided significant stimulus to deal<br>genous products. Indian Defence Industry, primarity catering to the needs of the amed forces. has evolved with diversified product rink and market. Propelled by the recent s a<br>genous products. Indian Defence Industry, primarity catering to the needs of the amed forces. has evolved with diversified product rink and market. Propelled by the recent s<br>uports. India is set to realize the potential as an emerging defence manufacturing hub. Presently the DPSUs, services and QA agencies are having independent manufacture reg<br>sets leading to multiple registration by defence manufacture. Therefore, there is need to shift and formulate a standard vendors and products registration process for all<br>or manufacturers and suppliers. | e goal of franceses<br>guidation<br>defence<br>+ SOP FOR ONLINE REGISTRATION ON THE IDM PORTAL |
| PORTAL under DDP will facilitate manufacture registration by all prospective manufacture /suppliers of defence item along with NATO Commercial and Government entity (NC<br>e towards ease of doing business and promoting export potential.                                                                                                    | CAGE) (Dated:25/11/2021)                                                                       |
|                                                                                                    | · Descedure Eas Accession (DAA Destel                                                          |
|                                                                                                    |                                                                                                |

3. Enter details in Registration Form as shown below :-

| Indian Defence Mar<br>Ministry of Defence<br>Government of India | t                                                                                  |                                                                                                    |   |
|------------------------------------------------------------------|------------------------------------------------------------------------------------|----------------------------------------------------------------------------------------------------|---|
|                                                                  |                                                                                    | Registration Form                                                                                                    |   |
| Plea                                                             | se Enter PAN: *                                                                    | DOSCC1234G                                                                                                    |   |
| Plea<br>(As p                                                    | se Enter Organization Name. *<br>er Registration Document)                         | DOS TEST                                                                                                    |   |
| Plea                                                             | se Enter Address: *                                                                | DIRECTORATE OF STANDARDISATION NEW<br>DELHI                                                                                                    |   |
| Plea                                                             | se Enter Email Address: *                                                          |                                                                                                    |   |
| Plea                                                             | se Enter Mobile No. *                                                              |                                                                                                    |   |
| Те                                                               | rms & Condition                                                                    |                                                                                                    |   |
| City                                                             | k here to View Terms and Conditions                                                |                                                                                                    |   |
| SZ<br>to r                                                       | /We note that registration ,does not ca<br>ny/our firm/Company including all enclo | rry with it the right to business with DPSUs/QAs, I/We hereby declare that the information pertainin<br>sures is correct and true to the best of my/our knowledge and belief as on date. | g |
|                                                                  | I'm not a robot                                                                    |                                                                                                    |   |
|                                                                  |                                                                                    | Submit Form                                                                                                    |   |

4. On completion of Registration **User ID and Password** will be received in the registered email ID.

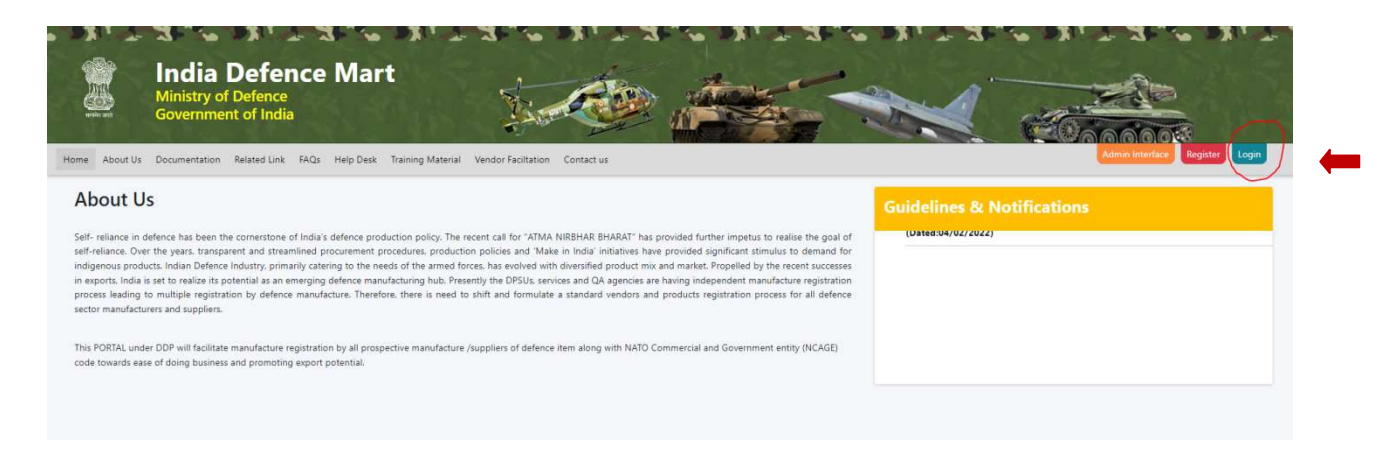

5. Using the User ID and Password, the Manufacturer/Vendor is to **LOG IN** as per the screen shot below :-

| Ministry of Defence<br>Government of India                                                                                                    | Login                                                          |                                                              |
|----------------------------------------------------------------------------------------------------|----------------------------------------------------------------|--------------------------------------------------------------|
| About Us Documentation Related Link FAQs Help Desk Training Material Ve                                                                                                    | Usemame                                                        | Adminis Interface   L                                        |
| pout Us                                                                                                    | fim not a robot                                                | Guidelines & Notifications                                   |
| trainace. Over the years, transparent and streamlined procurement procedures, production p<br>genous products. Indian Defence Industry, primarily catering to the needs of the armed forces<br>sports. India is set to realize its potential as an emerging defence manufacturing hub. Present | Forgot Password?                                               | n + Procedure For Getting NCAGE Number<br>(Dated:04/02/2022) |
| ess leading to monople registration by defence manufacture. Interiore, order is need to an<br>ir manufacturers and suppliers.                                                                                                    |                                                                | + User Manual<br>(Dated:04/02/2022)                          |
| his PORTAL under DDP will facilitate manufacture registration by all prospective manufacture /supp<br>one towards ease of doing business and promoting export potential.                                                                                                    | liers of defence item along with NATO Commercial and Governmer | nt entity (NCAGE)                                            |

6. After LOG IN the Window of IDM appears as shown below :-

|                                                                                                    | India Defence M<br>Ministry of Defence, Governmen | Mart<br>nt of India                      |                                                           |                  |               |                | You will be lagged out in<br>29:32 minutes! |
|----------------------------------------------------------------------------------------------------|---------------------------------------------------|------------------------------------------|-----------------------------------------------------------|------------------|---------------|----------------|---------------------------------------------|
|                                                                                                    | Home Fill Profile View Profile Apply -            | Existing Vendor      Check Status Accord | nt Management <del>+</del> <mark>Info <del>-</del></mark> |                  | 1             | Profile: NCAGE | Welcome: DOS TEST                           |
|                                                                                                    |                                                   | N                                        | elcome to In                                              | dia Defence Mart |               |                |                                             |
| NCAGE + Pro<br>General-Informat<br>Company Informa<br>Rinastial Informa<br>-Misostaneous Int<br>Overse Completi | offle                                             |                                          |                                                           |                  |               |                |                                             |
|                                                                                                    | BHARAT                                            | Digital India<br>Fred & Leaven           | indiä                                                     | .gov.in          | GOV<br>at mar |                |                                             |

#### **DETAILED PROCEDURE FOR FILLING UP INFORMATION**

7. <u>General Information</u>. This window has four sub groups (Basic Details, Management Details, Registration and Certification). In case of NIL details/information, NA or 00 to be filled

(a) **<u>Basic Details</u>**. Details about the company are to be filled.

| Awa Pedda - Apoly - Eaking Vendar - Check States - Annual Neuropeneel - <mark>105 -</mark> |                                                                               |                                                                            |                        |
|--------------------------------------------------------------------------------------------|-------------------------------------------------------------------------------|----------------------------------------------------------------------------|------------------------|
| And Contract Sector                                                                        |                                                                               |                                                                            |                        |
| needina * Ukangaroot Caldia<br>needina * Raylataktura                                      |                                                                               |                                                                            |                        |
| Carthalas                                                                                  |                                                                               |                                                                            |                        |
|                                                                                            | Company Profile                                                               |                                                                            |                        |
|                                                                                            | About Organization                                                            |                                                                            |                        |
|                                                                                            | Rene of Organization 1                                                        | 005 TEST                                                                   |                        |
|                                                                                            | Address *                                                                     | DEECTORATE OF<br>STANDARDEATON WITH DELA                                   |                        |
|                                                                                            | Pecale 1                                                                      | +0001                                                                      |                        |
|                                                                                            | 241                                                                           | 00xm                                                                       |                        |
|                                                                                            | Danie *                                                                       | SOLTH                                                                      |                        |
|                                                                                            | Dir'                                                                          | new debi                                                                   |                        |
|                                                                                            | Congoing Company 1                                                            | Legelicie                                                                  |                        |
|                                                                                            | Neue-of Corpory-                                                              | Popieszep                                                                  |                        |
|                                                                                            | Buckness Callegory *                                                          |                                                                            |                        |
|                                                                                            |                                                                               | Out engineering and of mail solute<br>Coding, worker, Morca, newstan and p |                        |
|                                                                                            |                                                                               | Press Dri hatter to select målgde velan.                                   |                        |
|                                                                                            | iniuty Cangoy 1                                                               | Constan<br>Constan<br>Carstan                                              |                        |
|                                                                                            |                                                                               | Date Di Latte e salet cellite sciat                                        |                        |
|                                                                                            | Des-of-Cashimour *                                                            | 20080002                                                                   |                        |
|                                                                                            |                                                                               | (20486/11/1)                                                               |                        |
|                                                                                            | Equival null almosted support PHN Card<br>Cray PCP for of Max 2005 is allowed | DOSCO-UPIG Choose Set for the chosen                                       |                        |
|                                                                                            | Pyas InventCASE number                                                        | NCAGE Campoy                                                               | Caleron COMI Expension |
|                                                                                            |                                                                               | NONE NAME                                                                  |                        |
|                                                                                            |                                                                               | David Ince d'NGAGE Notter                                                  | (DAMINYT)              |
|                                                                                            |                                                                               | Company likel*                                                             |                        |
|                                                                                            |                                                                               |                                                                            |                        |
|                                                                                            | Erse Vietste                                                                  |                                                                            |                        |
|                                                                                            | Ene Nubi Offor                                                                |                                                                            |                        |
|                                                                                            | Dree there having                                                             | Mentionals                                                                 |                        |
|                                                                                            | Ener-Advances Phone                                                           |                                                                            |                        |
|                                                                                            | Erectional                                                                    | Instatute (gention                                                         |                        |
|                                                                                            | Erne Aberreen Ernel                                                           |                                                                            |                        |
|                                                                                            | Gamping Turum Plane, Gapanian Plan, New Machines, New Technical, *            | •                                                                          |                        |
|                                                                                            | Carrying 560 Facility                                                         |                                                                            |                        |
|                                                                                            |                                                                               | 1                                                                          |                        |

(b) <u>Management Details</u>. Management details are to be filled.

| 0.9 | Minis | try of Defence, Govern        | ment of India                      |                    |                       |                       |            |                         |            |               |                      |                |  |
|-----|-------|-------------------------------|------------------------------------|--------------------|-----------------------|-----------------------|------------|-------------------------|------------|---------------|----------------------|----------------|--|
|     | Home  | Fill Profile - View Profile A | pply - Existing Vendor - Check Sta | tus Account Ma     | nagement <del>-</del> | Info -                |            |                         |            |               |                      |                |  |
|     |       | General Information           | Basic Details                      |                    |                       |                       |            |                         |            |               |                      |                |  |
|     |       | Company Information           | Management Details                 | Managam            | ont Dotoi             | 6                     |            |                         |            |               |                      |                |  |
|     |       | Miscellaneous Information     | Pegetrators     Certifications     | About Ormania      |                       | 5                     |            |                         |            |               |                      |                |  |
|     |       |                               |                                    | Name *             |                       |                       |            |                         |            |               |                      |                |  |
|     |       |                               |                                    |                    |                       |                       |            |                         | 801        | arti          |                      |                |  |
|     |       |                               |                                    | Select Designa     | tion *                |                       |            |                         | Pro        | prietor       |                      |                |  |
|     |       |                               |                                    | Address *          |                       |                       |            |                         | KG         | Marg          |                      |                |  |
|     |       |                               |                                    |                    |                       |                       |            |                         |            |               | R                    |                |  |
|     |       |                               |                                    | Pincode *          |                       |                       |            |                         | 11         |               |                      |                |  |
|     |       |                               |                                    | Phone *            |                       |                       |            |                         | 011        | 5307299       |                      |                |  |
|     |       |                               |                                    | Email*             |                       |                       |            |                         | [ hhs      | utioaba147@om | al con               |                |  |
|     |       |                               |                                    |                    |                       |                       |            |                         |            |               |                      |                |  |
|     |       |                               |                                    | Date of Joining    | ·                     |                       |            |                         | 23/        | 08/2022       |                      |                |  |
|     |       |                               |                                    | Dist Number (i     | -                     |                       |            |                         | (004       | AMTYTY)       |                      |                |  |
|     |       |                               |                                    | Districting (i     | en))                  |                       |            |                         | 00         |               |                      |                |  |
|     |       |                               |                                    | Is the official au | thorized for Reg      | istration             |            |                         | ONe        | Yes           |                      |                |  |
|     |       |                               |                                    | is the official au | thorized as alter     | nate for Registration |            |                         | ONo        | Yes           |                      |                |  |
|     |       |                               |                                    | Reset              |                       |                       |            |                         | Sa         | **            |                      |                |  |
|     |       |                               |                                    |                    |                       |                       |            | Company Manageme        | ent Detail |               |                      |                |  |
|     |       |                               |                                    | Sno Name           | Designation           | Address               | Phone      | Email                   | DIN Number | Authotized    | Alternate Authorized | ADD NEW RECORD |  |
|     |       |                               |                                    | 1 Rharti           | Proprietor            | KG Marg Pincode:11    | 0115307299 | bhartineha147@gmail.com | 00         | Yes           | Yes                  | • Edit         |  |

(c) <u>**Registration**</u>. All parameters to be mandatorily filled.

| India Defence<br>Ministry of Defence, Governme                                           | Mart<br>ent of India                                                   |                                                                          |                     |                                      |                          |                 |                |
|------------------------------------------------------------------------------------------|------------------------------------------------------------------------|--------------------------------------------------------------------------|---------------------|--------------------------------------|--------------------------|-----------------|----------------|
| Home Fill Profile - View Profile Apply                                                   | - Existing Vendor                                                      | Check Status Account Management - Info -                                 |                     |                                      |                          |                 | Profile: NCAGE |
| Ceneral Information  Company Information Financial Information Miscellaneous Information | Basic Delaits<br>Management Detaits<br>Registrations<br>Certifications | egistrations                                                             |                     |                                      |                          |                 |                |
|                                                                                          | Re                                                                     | istration Type *                                                         |                     | MoD Departments                      |                          |                 |                |
|                                                                                          | De                                                                     | ence Department *                                                        |                     | Directorate of Standardisatic        | n                        |                 |                |
|                                                                                          | Re                                                                     | istration Number *                                                       |                     | 12278889                             |                          |                 |                |
|                                                                                          | Re                                                                     | istration Date *                                                         |                     | 24/08/2022<br>(DD/MM/YYYYY)          |                          |                 |                |
|                                                                                          | Re                                                                     | istration End Date *                                                     |                     | ⊠N/A                                 |                          |                 |                |
|                                                                                          | Re                                                                     | istration Document<br>y PDF file Max 3MB is allowed                      |                     | Choose file No file chosen           | Click to View            |                 |                |
|                                                                                          |                                                                        | ave                                                                      |                     |                                      |                          |                 |                |
|                                                                                          |                                                                        |                                                                          | Company Re          | gistration                           |                          |                 |                |
|                                                                                          | Sn                                                                     | Registration Type                                                        | Registration Number | er Registration Date                 | Registration Certificate | ADD NEW RECORD  |                |
|                                                                                          | 1                                                                      | MoD Departments<br>Defene Department Name Directorate of Standardisation | 12278889            | Start: 24/08/2022<br>Valid Upto: N/A | Click to View            | Edit     Delete |                |
|                                                                                          |                                                                        |                                                                          |                     |                                      |                          |                 |                |

| <u>Cer</u> | tificatio                                    | <u>n</u> .                                                                                                    |                                                                                                    |                                                                                                    |                                                                                                    |                                                                                                    |                                                                                                    |                                                                                                    |                                                                                                    |                                                                                                    |                                 |
|------------|----------------------------------------------|----------------------------------------------------------------------------------------------------|----------------------------------------------------------------------------------------------------|----------------------------------------------------------------------------------------------------|----------------------------------------------------------------------------------------------------|----------------------------------------------------------------------------------------------------|----------------------------------------------------------------------------------------------------|----------------------------------------------------------------------------------------------------|----------------------------------------------------------------------------------------------------|----------------------------------------------------------------------------------------------------|---------------------------------|
| N          | ndia Defence<br>finistry of Defence, Gover   | e Mart                                                                                                    |                                                                                                    |                                                                                                    |                                                                                                    |                                                                                                    |                                                                                                    |                                                                                                    |                                                                                                    |                                                                                                    |                                 |
| н          | ome Fill Profile - View Profile              | Apply - Existing Ver                                                                                                    | ndor <del>-</del> C                                                                                                    | heck Status Account                                                                                                    | Management - Info -                                                                                                    |                                                                                                    |                                                                                                    |                                                                                                    |                                                                                                    | Profile: NCAGE                                                                                                    | Welso                           |
|            | General Information                          | • Basic Details                                                                                                    |                                                                                                    |                                                                                                    |                                                                                                    |                                                                                                    |                                                                                                    |                                                                                                    |                                                                                                    |                                                                                                    |                                 |
|            | Company Information<br>Financial Information | Management D                                                                                                    | etails                                                                                                    | ertification                                                                                                    | ns                                                                                                    |                                                                                                    |                                                                                                    |                                                                                                    |                                                                                                    |                                                                                                    |                                 |
|            | Miscellaneous Information                    | Certifications                                                                                                    |                                                                                                    | ation                                                                                                    |                                                                                                    |                                                                                                    |                                                                                                    |                                                                                                    |                                                                                                    |                                                                                                    |                                 |
|            |                                              |                                                                                                    | Certificat                                                                                                    | ion Type *                                                                                                    |                                                                                                    |                                                                                                    | ISO 9001                                                                                                    |                                                                                                    |                                                                                                    |                                                                                                    |                                 |
|            |                                              |                                                                                                    | Certifical                                                                                                    | ion Number*                                                                                                    |                                                                                                    |                                                                                                    | 1234                                                                                                    |                                                                                                    |                                                                                                    |                                                                                                    |                                 |
|            |                                              |                                                                                                    | Certifical                                                                                                    | ion Date *                                                                                                    |                                                                                                    |                                                                                                    | 24/08/2022                                                                                                    |                                                                                                    |                                                                                                    |                                                                                                    |                                 |
|            |                                              |                                                                                                    |                                                                                                    |                                                                                                    |                                                                                                    |                                                                                                    | (DD/WWYYYY)                                                                                                    |                                                                                                    |                                                                                                    |                                                                                                    |                                 |
|            |                                              |                                                                                                    | Certifical                                                                                                    | ion End Date *                                                                                                    |                                                                                                    |                                                                                                    | 30/09/2023                                                                                                    |                                                                                                    |                                                                                                    |                                                                                                    |                                 |
|            |                                              |                                                                                                    | Registrat<br>Only PD                                                                                                    | ion Document<br>File Max 3MB is allowed                                                                                                    |                                                                                                    |                                                                                                    | Choose file No file chosen                                                                                                    | Click to View                                                                                                    |                                                                                                    |                                                                                                    |                                 |
|            |                                              |                                                                                                    | Save                                                                                                    | I                                                                                                    |                                                                                                    |                                                                                                    |                                                                                                    |                                                                                                    |                                                                                                    |                                                                                                    |                                 |
|            |                                              |                                                                                                    |                                                                                                    |                                                                                                    |                                                                                                    | Company C                                                                                                    | ertifications                                                                                                    |                                                                                                    |                                                                                                    |                                                                                                    |                                 |
|            |                                              |                                                                                                    | Sno                                                                                                    | Certification Type                                                                                                    | Certification Number                                                                                                    | Certification Date                                                                                                    | Certification End Date                                                                                                    | Certification Copy                                                                                                    | ADD NEW RECORD                                                                                                    |                                                                                                    |                                 |
|            |                                              |                                                                                                    | 1                                                                                                    | ISO 9001                                                                                                    | 1234                                                                                                    | 24/08/2022                                                                                                    | 30/09/2023                                                                                                    | Click to View                                                                                                    | Edit     Delete                                                                                                    |                                                                                                    |                                 |
|            | Cer<br>M                                     | Certification<br>India Defende<br>Marty of Defende<br>Official<br>Carden Martana<br>Martina<br>Martina<br>M | Certification:<br>Second Second | Certification.<br>Second Second | Centration for a finite series of the finite series of the finite series | Sector Sector | Security       Provide Contraction         Security       Provide Contraction         Security       Provide Contraction <t< th=""><th>Security       Definition function         Security       Definition         Security       Security         Security       Security</th><th>Security Control         Security Control         Control         Control</th><th>Security Security Security</th><th><complex-block></complex-block></th></t<> | Security       Definition function         Security       Definition         Security       Security         Security       Security | Security Control         Security Control         Control         Control | Security Security | <complex-block></complex-block> |

8. <u>**Company Information**</u>. The following screen shot appears with four sub groups. In case of NIL details/information, NA or 00 to be filled.

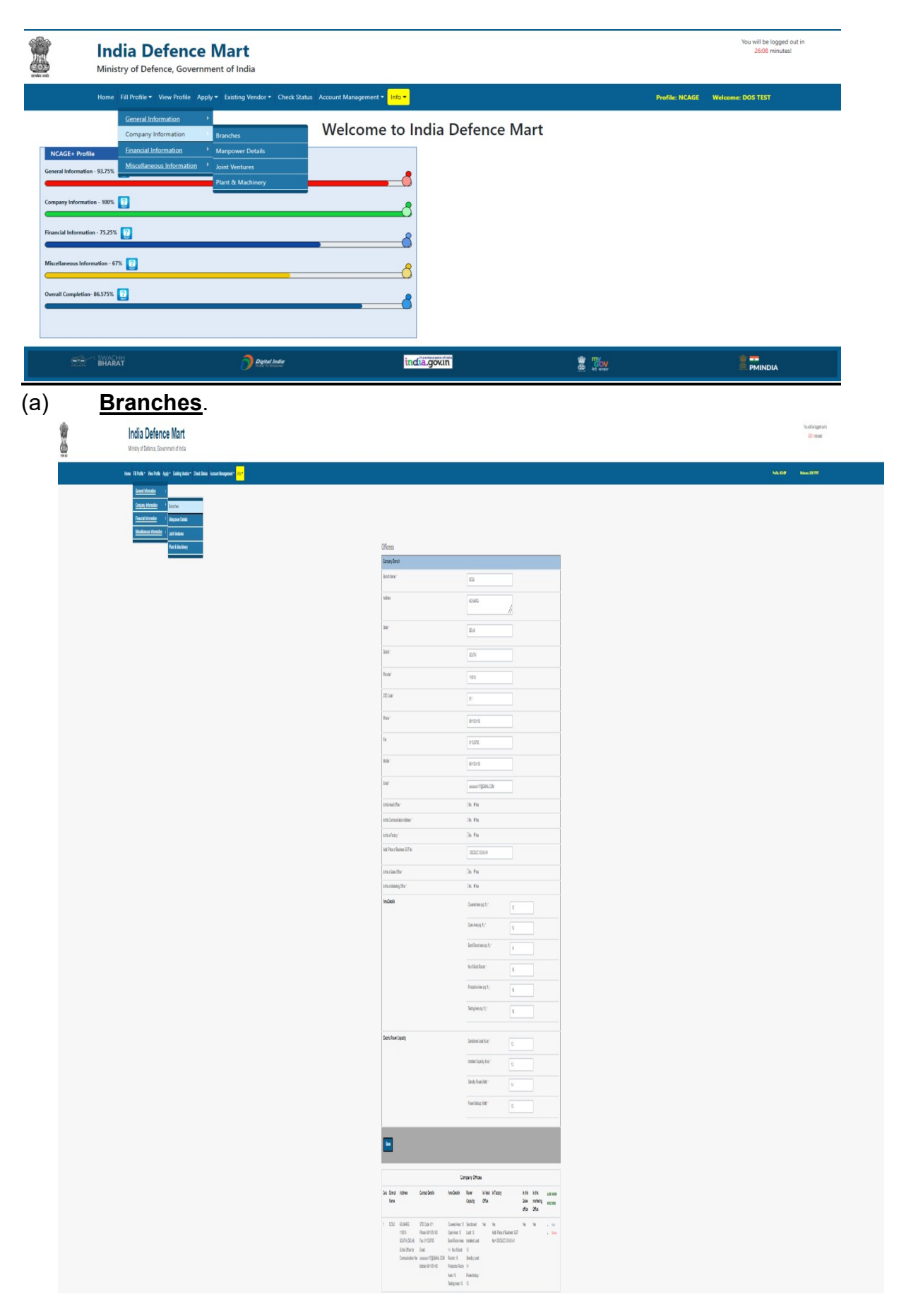

| - Pa | managemen                                                                                                    | it Deta                                                                                                    | <u>ils</u> .                                                                                                    |                                          |                                                                                                    |                   |                |                                             |
|------|----------------------------------------------------------------------------------------------------|----------------------------------------------------------------------------------------------------|----------------------------------------------------------------------------------------------------|------------------------------------------|----------------------------------------------------------------------------------------------------|-------------------|----------------|---------------------------------------------|
|      | India Defence Mart<br>Ministry of Defence, Government of India                                                                                                    |                                                                                                    |                                                                                                    |                                          |                                                                                                    |                   |                | You will be logged out in<br>29 49 minutes! |
|      | Home Fill Profile * View Profile Apply * Existing V<br>Seneral Information ><br>Consent Information ><br>Enancial Information ><br>Microsover Differences<br>Microsover Differences | Aendor - Check Status                                                                                                    | Account Management * Info *<br>Info *                                                                                                    |                                          |                                                                                                    |                   | _              | Profile NCASE Vedenme DOS TEST              |
|      | Plant & Mac                                                                                                    | hinery                                                                                                    |                                                                                                    |                                          | 2022-23                                                                                                    |                   |                |                                             |
|      |                                                                                                    | No of Personnel in Adm                                                                                                    | inistrative Rol *                                                                                                    |                                          | 12                                                                                                    |                   |                |                                             |
|      |                                                                                                    | Total Skilled Manpower                                                                                                    | 1)<br>1                                                                                                    |                                          | 13                                                                                                    |                   |                |                                             |
|      |                                                                                                    | Total Unskilled Manpow                                                                                                    | or                                                                                                    |                                          | 14                                                                                                    |                   |                |                                             |
|      |                                                                                                    | No of Shifts *                                                                                                    |                                                                                                    |                                          | 1                                                                                                    |                   |                |                                             |
|      |                                                                                                    | Save                                                                                                    |                                                                                                    |                                          |                                                                                                    |                   |                |                                             |
|      |                                                                                                    | Sno Financial Year                                                                                                    | No of Personnel in Administrative Rol                                                                                                    | Company Manpow<br>Total Skilled Manpower | er<br>Total Unskilled Manpower                                                                                                    | No of Shifts ADD  | NEW RECORD     |                                             |
|      |                                                                                                    | 1 2022-23                                                                                                    | 12                                                                                                    | 13                                       | 14                                                                                                    | 1 .               | Edit           |                                             |
|      |                                                                                                    |                                                                                                    |                                                                                                    |                                          |                                                                                                    |                   |                |                                             |
|      | Home Fill Profile View Profile<br>General Information<br>Company_Information                                                                                                    | Apply   Existing Vend                                                                                                    | lor * Check Status Account Man                                                                                                    | agement 👻 Info 💌                         |                                                                                                    |                   |                |                                             |
|      | Financial Information                                                                                                    | Branches                                                                                                    |                                                                                                    |                                          |                                                                                                    |                   |                | rofile: NCAGE Welcome: DOS TEST             |
|      | h dia anti-                                                                                                    | Branches     Manpower Detail                                                                                                    | 8                                                                                                    |                                          |                                                                                                    |                   |                | roffle: NCAGE Wecome: LOS TEST              |
|      | Miscellaneous Information                                                                                                    | Branches     Manpower Detail     Joint Ventures     Plant & Machine                                                                                                    | is                                                                                                    |                                          | cc                                                                                                    |                   |                | roffle: NCAGE Welcome: DOS TEST             |
|      | Miscellaneous Information                                                                                                    | Branches     Manpower Detail     Joint Ventures     Plant & Machiner     VAddress *                                                                                                    | s<br>y                                                                                                    |                                          | CC<br>KG MARG                                                                                                    |                   |                | ndhe: NCAGE Wekome: DOS TEST                |
|      | Miscellancous Information<br>J                                                                                                    | Branches     Manpower Detail     Joint Ventures     Plant & Machine     V Address *     opany standing in JV *                                                                                              | s<br>y                                                                                                    |                                          | CC<br>KG MARG<br>@Lead Patter OJV Path                                                                                                    | er Other Patner   |                | ndhe: NCAGE Wecksme: DOS TEST               |
|      | Miscellancous Information<br>G<br>C<br>C                                                                                                    | Branches     Manpower Detail     Joint Ventures     Plant & Machines     VAddress *  opany standing in JV *  oncerned Nodal Officer Na                                                                      | s y                                                                                                    |                                          | CC<br>KG MARG<br>@Lead Partner QJV Parts<br>Bharti                                                                                                    | ner Other Pather  |                | ndle: NCAGE Weckone: DOS TEST               |
|      | Miscellinesus Information<br>J<br>C<br>C<br>P                                                                                                    | Branches     Manpower Detail     Joint Ventures     Vadress     r     vaning in JV*     ancemed Nodal Officer Na hone *                                                                                     | ts<br>ty<br>me *                                                                                                    |                                          | CC<br>KO MARG<br>#Lead Patter C/V Path<br>Bhard<br>901105182                                                                                              | ner Other Partner |                | rofhe: NCAGE Webcome: DOS TEST              |
|      | Miscellinesus Information<br>J<br>C<br>C<br>F<br>F                                                                                                    | Branches     Manpower Detail     Joint Ventures     Plant & Machine     Plant & Machine     Opany standing in JV *     opany standing in JV *     ancemed Nodal Officer Na     hone *     ax                | b<br>y<br>y<br>me *                                                                                                    |                                          | CC<br>KO MARG<br>#Lead Partner OuV Parts<br>Bhart<br>5011051182<br>01153078564                                                                            | ner Other Pather  |                | ndhe: NCAGE Wekome: DOS TEST                |
|      | Miscellancous Information<br>C<br>C<br>F<br>E                                                                                                    | Branches     Manpower Detail     Manpower Detail     Joint Ventures     Plant & Machine     Plant & Machine     Opsiny standing in JV*     Address *     ax     ax                                          | р<br>торона<br>торона |                                          | CC<br>K3 MARG<br>#Lead Partner CJV Parts<br>Bhard<br>5011051/82<br>01153078564<br>bhartfinih 147@gmail.co                                                 | m                 |                | nder MCAGE Weckowe: DOS TEST                |
|      | Miscellancous Information<br>C<br>C<br>F<br>F<br>E                                                                                                    | Branches     Manpower Detail     Manpower Detail     Joint Ventures     Plant & Machine     Plant & Machine     v     Address *     av     av     save                                                      | в<br>у<br>те *                                                                                                    |                                          | CC<br>KG MARG<br>Read Partor: CJV Part<br>Bharti<br>911567182<br>9115507864<br>bhartineha 147@gmail.co                                                    | m                 |                | nder MCAGE Weckmer: DOS TEST                |
|      | Miscellaneous Information<br>J<br>C<br>C<br>C<br>C<br>C<br>C<br>C<br>C<br>C<br>C<br>C<br>C<br>C<br>C<br>C<br>C<br>C<br>C                                                            | Branches     Manpower Detail     Manpower Detail     Joint Verhands     Plant & Machine     Plant & Machine     vade tess *     ars     ax     Save                                                         | ne *                                                                                                    | Company Join                             | CC CC CC CC CC CC CC CC CC CC CC CC CC                                                                                                    | ner Other Patner  |                | nder MCAGE Weckmer: DOS TEST                |
|      | Miscellinesus Information<br>J<br>C<br>C<br>C<br>C<br>C<br>C<br>C<br>C<br>C<br>C<br>C<br>C<br>C<br>C<br>C<br>C<br>C<br>C                                                            | Banches     Manches     Manches     Manches     Manches     Manches     Manches     Plant & Machine     VAdress     Opany standing in JV     ancemed Nodal Officer Na     mail      Save     so     JV Name | b<br>y<br>me *<br>JV Address JV Nature                                                                                                    | Company Join<br>Officer Name             | CC<br>CC<br>KI MARG<br>#Lead Partner O/N Partn<br>Bhard<br>Bhard<br>9511054182<br>01153073554<br>01153073554<br>01153073554<br>01153073554<br>01153073554 | ner Other Pather  | ADD NEW RECORD | nder MCAGE Weckame: DOS TEST                |

## (d) **Plant and Machinery**.

| Fill Prolife View Prolife Apply Existing Vendor Check Stat |                   |
|------------------------------------------------------------|-------------------|
| Company Information                                        |                   |
| Financial Information  Manpower Details                    |                   |
| Miscellaneous Information  Joint Ventures                  |                   |
| Plant & Machinery                                          | Plant O Machinery |
| Name/Title *                                               | FILTER            |
| Description *                                              | paper             |
|                                                            |                   |
| Specification *                                            | paper             |
|                                                            |                   |
| Capacity *                                                 | 12                |
|                                                            |                   |
| Make/Model *                                               | 13                |
| Quantity *                                                 | 16                |
| Date of Purchase *                                         | 26/09/22          |
|                                                            | (DD/MM/YYYY)      |
|                                                            |                   |
| Save                                                       |                   |

9. <u>Financial Information</u>. The following screen shot appears with four sub groups.In case of NIL details/information, NA or 00 to be filled.

| Ministry of De                                                                                                    | Jefence Mart                                                                                     |                               |                | You will be logged out in 24-59 minutes! |
|----------------------------------------------------------------------------------------------------|--------------------------------------------------------------------------------------------------|-------------------------------|----------------|------------------------------------------|
| Home Fill Profile                                                                                                    | View Profile Apply      Existing Vendor      Check Status                                        | Account Management * Info *   | Profile: NCAGE | Welcome: DOS TEST                        |
| General Li<br>Compary<br>NCAGE + Profile<br>General Information - 93,758<br>Company Information - 93,758<br>Financial Information - 1005<br>Financial Information - 73,258<br>Occurrent Completions 86,5757<br>Oversal Completions 86,5757 | Information I<br>Information Company Banker<br>Cost Information Company Banker<br>Copital Outlay | Welcome to India Defence Mart |                |                                          |

(a) **Financial Details**.

| India Defence Mart<br>Ministry of Defence, Government of India  |                                                                         |                                          | You will be logged out in<br>29/36 minutes! |
|-----------------------------------------------------------------|-------------------------------------------------------------------------|------------------------------------------|---------------------------------------------|
| Home Fill Profile - View Profile Apply - Existing Vendor - Cheo | k Status Account Management + Info +                                    |                                          | Posifier MCAGE Welcomer: DOS TE ST          |
| General Information   Company Information                       |                                                                         |                                          |                                             |
| Hinancial Information Financial Details                         | Company Financiais                                                      |                                          |                                             |
| Capital Outlay                                                  | Financial Year *                                                        | 2022-03                                  |                                             |
|                                                                 | Turnover *                                                              | 12<br>(17.83 LAND)                       |                                             |
|                                                                 | Net Profit *                                                            | 15<br>(17.5 k)<br>(17.5 k)               |                                             |
|                                                                 | Net Worth *                                                             | 14<br>(R R LADO)                         |                                             |
|                                                                 | Value of Current Assets *                                               | 15<br>(F Rg (AND)                        |                                             |
|                                                                 | Value of Current Liabilities *                                          | 15<br>(78)(A00)                          |                                             |
|                                                                 | Balance Sheet *<br>Only PDF file Max 3MB is allowed                     | Choose The No file choose Click to Vee   |                                             |
|                                                                 | ITR (Self Certificate) *<br>Only PDF file Max 3MB is allowed            | Choose File No file chosen Click to View |                                             |
|                                                                 | Turn Over (Self Centificate) *<br>Only PDF file Max 3//B is allowed     | Choose File No file chosen Click to View |                                             |
|                                                                 | Net Profit (Self Certificate) *<br>Only PDF file Max 3MB is allowed     | Choose Fix No fix chosen Click to View   |                                             |
|                                                                 | Net Worth (Self Certificate ) *<br>Only PDP file Max 3MB is allowed     | Choose File No file chosen Click to View |                                             |
|                                                                 | Bank Solvency (Self Centificate ) *<br>Only PDF file Max 3MB is allowed | Choose File No file chosen Click to View |                                             |
|                                                                 | Save                                                                    |                                          |                                             |

## (b) <u>Company Banker</u>.

| 2 | India Defence<br>Ministry of Defence, Gover                                                  | e Mart                                                                   |                                                                              |                                             |                |                                                                    |              |                  |                | You will be logged out in 20100 minutes! |
|---|----------------------------------------------------------------------------------------------|--------------------------------------------------------------------------|------------------------------------------------------------------------------|---------------------------------------------|----------------|--------------------------------------------------------------------|--------------|------------------|----------------|------------------------------------------|
|   | Home Fill Profile - View Profile                                                             | Apply * Existing Vendor * Check                                          | Status Accou                                                                 | nt Management + Info                        | •              |                                                                    |              |                  | Profile: NCAGE | Welcome: DOS TEST                        |
|   | General Marcanillo<br>Conserve Holomation<br>Processi Manufacto<br>Miscellereccon Marcanillo | Princial Delais     Company Banker     Cospital Delay     Cospital Delay | Company<br>Company<br>Bank Nam<br>Account N<br>IFSC Cool<br>Borrow L<br>Save | any Bankers<br>practic<br>ter<br>ter<br>ter |                | Bank of India           60236768788           8023811           12 |              |                  |                |                                          |
|   |                                                                                              |                                                                          |                                                                              |                                             | _              | Company Bank                                                       | ers          |                  |                |                                          |
|   |                                                                                              |                                                                          | Sno                                                                          | Bank Name                                   | Account Number | #SC Code                                                           | Borrow Limit | ADD NEW RECORD   |                |                                          |
|   |                                                                                              |                                                                          | 1                                                                            | Bank of India                               | 80238786788    | 85/289 IN                                                          | 12           | • Edi<br>• Deles |                |                                          |

## (c) Capital Outlay.

| India Defer<br>Ministry of Defence, Go                              | vernme             | Mart<br>nt of India                        |                       |                     |                |                         |                 |                | You will be logged out in 29.35 minutes! |
|---------------------------------------------------------------------|--------------------|--------------------------------------------|-----------------------|---------------------|----------------|-------------------------|-----------------|----------------|------------------------------------------|
| Home Fill Profile - View Pro                                        | lie Apply          | <ul> <li>Existing Vendor * C</li> </ul>    | heck Status Account M | lanagement - Info - |                |                         |                 | Profile: NCAGE | Welcome: DOS TEST                        |
| General Information<br>Company Information<br>Financial Information |                    | Financial Details                          |                       |                     |                |                         |                 |                |                                          |
| Miscellaneous Inform                                                | ation              | Company Banker<br>Capital Outlay<br>tem *  | _                     |                     | 2025<br>Plan   | 2-23<br>It & Machinery  |                 |                |                                          |
|                                                                     | Amount             | (in cr.) *                                 |                       |                     | 12             |                         |                 |                |                                          |
|                                                                     | Support<br>Only PE | ing Document<br>)F file Max 3MB is allowed |                       |                     | Choo           | ise File No file chosen | Click to View   |                |                                          |
|                                                                     | Save               |                                            |                       |                     |                |                         |                 |                |                                          |
|                                                                     |                    |                                            |                       | Compa               | any Capital Ou | utiay                   |                 |                |                                          |
|                                                                     | Sno                | Financial Year                             | Outlay Item           | Amount              | Remarks        | Supporting Document     | ADD NEW RECORD  |                |                                          |
|                                                                     | 1                  | 2022-23                                    | Plant & Machinery     | 12                  | YES            | Click to View           | Edit     Delete |                |                                          |

10. <u>**Miscellaneous Information**</u>. The following screen shot appears with four sub groups. In case of NIL details/information, NA or 00 to be filled.

|                     | India Defence<br>Ministry of Defence, Governm | Mart<br>ent of India                  |                            |                | You will be logged out in<br>2427 minutes! |
|---------------------|-----------------------------------------------|---------------------------------------|----------------------------|----------------|--------------------------------------------|
|                     | Home Fill Profile - View Profile Apply        | v - Existing Vendor - Check Status A  | ccount Management * Info • | Profile: I     | ICAGE Welcome: DOS TEST                    |
|                     | General Information                           |                                       | Welcome to India Defence   | Mart           |                                            |
| NCAGE+ Profil       | A - 93.75%                                    | Defence Orders<br>Outsourcing Details |                            |                |                                            |
| Company Informati   | on - 100% 💽                                   | Test Labs<br>Test Facilities          | ð                          |                |                                            |
| Miscellaneous Infor | mation - 67%                                  |                                       | <b>6</b>                   |                |                                            |
| Overall Completion  | 86.575%                                       |                                       | 6                          |                |                                            |
|                     |                                               |                                       |                            |                |                                            |
| <u>60</u> -         | SWACHH<br>BHARAT                              | Digital India                         | india.gov.in               | gov<br>at aner | E PMINDIA                                  |

# (a) **Defence Orders**.

| Ministry of Defe                           | rfence Mart<br>ce, Government of India                                                                                                    | Yeu will be logged out in<br>29.54 minutest |
|--------------------------------------------|----------------------------------------------------------------------------------------------------|---------------------------------------------|
| Home Fill Profile -                        | View Profile Apply * Existing Vendor * Check Status: Account Management * <mark>Info *</mark>                                                                                                    | Profile: NCAGE Welcome: DOS TEST            |
| General Info<br>Company In<br>Financial In | make  ommake  Past Defence Orders                                                                                                    |                                             |
| Missellaneo                                | któmato      Detecs Orán     Constructo     Constructo     Construct     Constructo     Construct     Constructo     Constructo     Cons |                                             |
|                                            | Test Fullion Redistra                                                                                                    |                                             |
|                                            | Drier Drei * 23/65/022<br>60/MM/YYYY                                                                                                    |                                             |
|                                            | Last Supply Date * 250400022                                                                                                    |                                             |
|                                            | Vext Core Cory Choose Ein To Ete choose Coix to Vex<br>Only FOP Tile Next 3058 to allowed<br>Wext Core Comparison Conflictant<br>Only FOP Tile Next 3058 to allowed                                                                                                    |                                             |
|                                            | Em.                                                                                                    |                                             |
|                                            | Past Defence Orders Soo Defence Bryer Bree Rame Conter Value Order Date Last Sopply Date Work Order Copy Work Order Copy Work Order Completion Add NetW RECeive                                                                                                    |                                             |
|                                            | 11%rv/Hid=6043142008tab=10                                                                                                    |                                             |

# (b) <u>OutsourcingDetails</u>.

| India Defence<br>Ministry of Defence, Governme                                                       | Mart<br>nt of India                                         |                                                 |                                                              |                                      | You will be logged out in<br>29 12 minutest |
|----------------------------------------------------------------------------------------------------|-------------------------------------------------------------|-------------------------------------------------|--------------------------------------------------------------|--------------------------------------|---------------------------------------------|
| Home Fill Profile - View Profile Apply                                                               | Existing Vendor      Check Status Account Manage            | ment * Info *                                   |                                                              |                                      |                                             |
| General Information     Company, Information     Financial Information     Miscellaneous Information | Officess<br>Defence Orders alls                             |                                                 |                                                              |                                      |                                             |
|                                                                                                    | Outsourcing Details Test Eables Capabilities Capabilities * |                                                 | ALUMINIUM ALLOY EXTURU<br>0 GRAED SUP GAUGES<br>0 TO 500 KGS | \$                                   |                                             |
|                                                                                                    | Sub Contractor(Outsourcing Partner) Details *               |                                                 | DSC11                                                        |                                      |                                             |
|                                                                                                    |                                                             | Company Outs                                    | ourcing Details                                              |                                      |                                             |
|                                                                                                    | Sno Main Equipment ALUMINIUM ALLOY EXTURUSION               | Test Equipment Capiton O GRAED SLIP GAUGES 0 TO | silities Sub Contractor (Outsourcing Partner)                | ADD NEW RECORD<br>• Edit<br>• Delate |                                             |

# (c) <u>Test Lab</u>

|                | India Defence Ma<br>Ministry of Defence, Government of                                                                                                    | art<br>India                                                   |                                                                   |                    |                                      |                                          |                   | You will be logged out in 29:56 minutes!                          |
|----------------|----------------------------------------------------------------------------------------------------|----------------------------------------------------------------|-------------------------------------------------------------------|--------------------|--------------------------------------|------------------------------------------|-------------------|-------------------------------------------------------------------|
|                | Home Fill Profile • View Profile Apply • E                                                                                                    | xisting Ver                                                    | ndor - Check Stat                                                 | us Account Manager | ent = Info =                         |                                          |                   |                                                                   |
|                | General Information Canages, Information Canages, Information Canages, Information Canages, Information Microlamona Information Keel Keel Keel Keel Keel Keel Keel Kee | Com<br>ourcing De<br>Labs<br>Facilities<br>Is lab a<br>Details | pany Lab Del<br>stats<br>scoredited by NABL*<br>of RAD Facilities | ails               |                                      | DG13<br>Bubanya<br>Cha Rha<br>Adm DELH   |                   |                                                                   |
|                |                                                                                                    |                                                                |                                                                   |                    | _                                    |                                          |                   |                                                                   |
|                |                                                                                                    | Sno                                                            | Lab Name                                                          | Lab Address        | Company<br>Details of R&D Facilities | Lab Details<br>Is lab accredited by NABL | ADD NEW RECORD    |                                                                   |
|                |                                                                                                    | 1                                                              | DSC13                                                             | EADARPUR           | NEW DELHI                            | Ves                                      | - Est<br>- Delete |                                                                   |
|                | 1                                                                                                    |                                                                | -                                                                 |                    |                                      |                                          |                   |                                                                   |
|                |                                                                                                    |                                                                | Digital Ander                                                     |                    | india.g                              | ox.m                                     | 2 30              |                                                                   |
| www.idm.gov.in |                                                                                                    |                                                                |                                                                   |                    |                                      |                                          |                   | Department of Defence Production, MOD, Gol<br>All Right Reserved. |

## (d) <u>Test Facilities</u>

|                          | India Defence Mart<br>Ministry of Defence, Government of India                                      | You will be logged out in<br>29 92 minutest |
|--------------------------|----------------------------------------------------------------------------------------------------|---------------------------------------------|
|                          | Home Fill Profile * View Profile Apply * Existing Vendor * Check Status Account Management * Into * | Profile: NCAGE Webcome: DOS TEST            |
|                          | General Information Conneurs/Information Financel Information any Testing Facilities                | _                                           |
|                          | Misicialmedua internation * Defence Orders                                                          |                                             |
|                          | Make * Test Labs DSC72                                                                              |                                             |
|                          | Least C 12.00                                                                                       |                                             |
|                          | Range * CM                                                                                          |                                             |
|                          | Unit * Mole                                                                                         |                                             |
|                          | Year of Certification * 2022                                                                        |                                             |
|                          | Year of Purchase * 2022                                                                             |                                             |
|                          | Sw                                                                                                  |                                             |
|                          | Company Testing Facilities                                                                          |                                             |
|                          | Sno Type of GAUGE/Equipment Make Least Count Range Unit Year of Certification Year of Purchase At   | DD NEW RECORD                               |
| https://www.idm.govin/Au | /users/hest_facility_inner.calter/lifercHide=1800506666baab=14 DSC72 12.00 CM Mole 2022 2022        | - Edt<br>- Delete                           |
| 20220825_17015           | ~ 1bq                                                                                               | Show all                                    |

11. <u>Generation of Certificate – NCAGE and NCAGE +</u>. Post completion of all details of General Information, Company Information, Financial Information and Miscellaneous Information, apply for :-

(a) **<u>NCAGE Certificate</u>**. On completion of data entry, an option appears for issue of NCAGE Certificate through 'DOS' Icon. On clicking the DOS icon, the completed form will be received at Dte of Standardisaton through the IDM Portal. DOS will the process the NCAGE request and a Certificate will be issued through IDM Portal.

(b) **NCAGE + Certificate(RUN)**. Manufacturers after issue of NCAGE certificate, if eligible for issue of NCAGE + (with Vendor Assessment from one of the DPSUs and QA Establishments), the **drop down option appears** with multiple agencies. On choosing the correct establishment, the form will be routed to the respective agency for verification and issue of NCAGE + Certificate.

(c) In case any issue during the entire process, please send email along with screen shot to DPIT helpdesk having the admin rights to correct/amend. The details of DPIT Help desk is as follows:-<u>helpdesk-dpit@ddpmod.gov.in</u>.

(d) Point of Contact in DoS is :<u>oicncbindia.defstand@gov.in</u> (011-23043257)

## DETAILED PROCEDURE FOR UPLOADING PRODUCTS

**<u>Step 1</u>**. Upon successful completion of Registration on the IDM Portal, Vendor can log in with user ID (PAN) and password of the user/vendor.

<u>Step 2</u>. On successful log in, vendor can select the icon "PRODUCTS" where a drop down will ask for :-

- (a) Do you want to upload your Product?
- (b) Do you want to search a category of Product?

<u>Step 3</u>. For uploading the product, vendor has to choose OPTION (a). On selection OPTION (a) a window will appear to enter the NCAGE Code. On submitting NCAGE Code a new window will appear to choose the category of product. A drop down of all categories will appear where vendor can choose the category of product viz. Small Arms, Rifles, Electronic Equipment, Mines, Torpedo, Missile, Rocket, Gun, Tank, Vehicles etc.

<u>Step 4</u>. On selecting the category of the product a window will appear to enter the Name of the product. On submission a new window will appear asking " DO YOU HAVE NSN for the product?" If Yes enter the NSN otherwise "NO".

<u>Step 5</u>. In case of "YES" enter the NSN and a new widow will open with a prompt to fill the basic features of the product and a small description upto 100 words about the product. The option of uploading the product images upto Max 10 images and QA Certificate towards acceptance of the product issued by authorized QA Agency viz. DGQA/DGAQA/DGNAI/DPSUs/ DRDO/CEMILAC etc can be uploaded. Followed by Step 7.

**Step 6**. On submitting "NO" a new window will appear with guidelines stating "PROCEDURE FOR CODIFICATION OF THE PRODUCT AND ALLOTMENT OF NATO STOCK NUMBER (NSN)" for the Product by NCB India/Directorate of Standardisation. Accordingly vendor/Manufacturer to approach the nearest Defence Standardisation Cell/Detachment of Directorate of Standardisation along with respective AHSP and complete details of QA Certificate towards codification of the product to generate NSN. The whole process of generating NSN for the product should take 7 to 10 working days. On receipt of NSN vendor should log in to the IDM Portal and upload the product as per Step 5. The details of location of DoS Cells is as given below:-

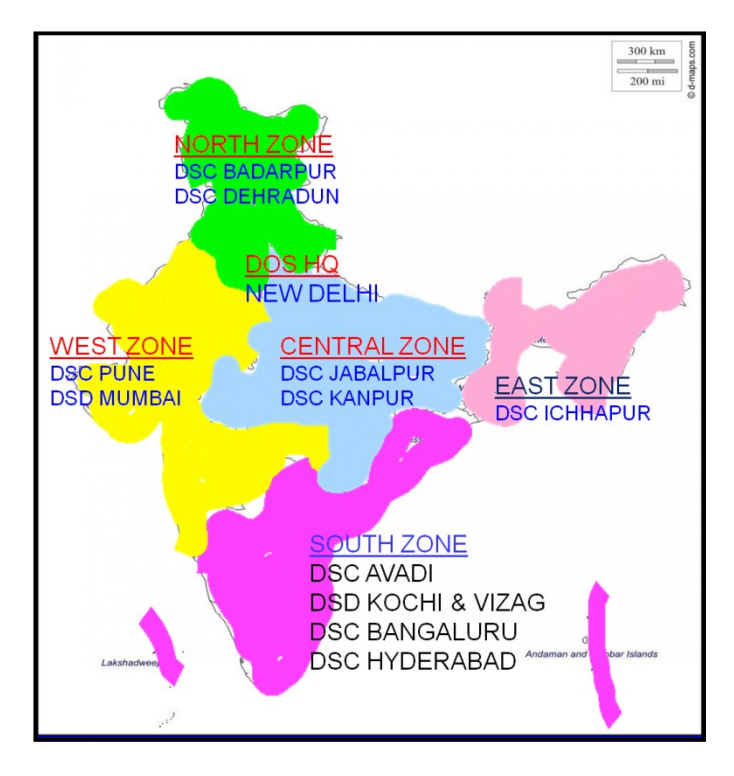

<u>Step 7</u>. Upon submission of the product, a prompt email will be sent to Dte. of Standardisation/NCB India to validate the entered NSN prior to approving the correctness of the Product and its features. Once approved and authorized the product will be displayed on the IDM Portal.

## AREA OF RESPONSIBILITY: DoS UNITS (DSC/DSDs)

| <u>SL</u><br>.NO | <u>STATE</u>                                                                          | RESPONSIBLE<br>DSC/DSD                                                                                                    | PHONE NO.                                                                     | EMAIL ID                   |
|------------------|---------------------------------------------------------------------------------------|----------------------------------------------------------------------------------------------------|-------------------------------------------------------------------------------|----------------------------|
|                  | I                                                                                     | SC                                                                                                    | DUTH ZONE                                                                     |                            |
| 1                | Tamil Nadu,<br>Andman&<br>Nicobar<br>Islands<br>Kerala &<br>Lakshadweep<br>Puducherry | Defence<br>Standardisation<br>Cell<br>CVRDE<br>Complex, Post<br>Box No,7,<br>CVRDE<br>Campus, Avadi<br>PO<br>Chennai-600<br>054 | 044-26385613<br>044-26362525<br>044-26362520<br>044-26362518<br>044-2636 2521 | dscavadi.defstand@gov.in   |
|                  |                                                                                       | DSD KOCHI<br>Defence<br>Standardisation<br>Detachment<br>Naval Base<br>Kochi-682004                                             | 048-42669413<br>048-4287 2891                                                 | dsdkochi.defstand@gov.in   |
| 2                | Karnataka                                                                             | DSC<br>BENGALURU<br>Defence<br>Standardisation<br>Cell<br>GTRE Campus,<br>CV Raman<br>Nagar<br>Bangalore -<br>560093            | 080-2951 6438<br>080-2951 0585<br>080-2961 0711                               | dscbnglore.defstand@gov.in |
| 3                | Telangana<br>Orissa &<br>Andhra<br>Pradesh                                            | DSC<br>HYDERABAD<br>Defence<br>Standardisation<br>Cell<br>DLRL<br>Campus,Chandr<br>ayangutta Lines<br>Hyderabad-<br>500005      | 040-24457679<br>040-24442724                                                  | dschyderbd.defstand@gov.in |
|                  |                                                                                       | DSD<br>VISHAKAPATN<br>AM<br>Defence<br>Standardisation<br>Detachment                                                            | 0891-2500179<br>0891-2586298                                                  | dsdvizag.defstand@gov.in   |

| <u>SL</u>  | STATE                 | RESPONSIBLE           | PHONE NO.     | EMAIL ID                    |  |  |  |  |  |  |
|------------|-----------------------|-----------------------|---------------|-----------------------------|--|--|--|--|--|--|
| <u>.NO</u> | <u></u>               | DSC/DSD               |               |                             |  |  |  |  |  |  |
|            |                       | NSTL Complex,         |               |                             |  |  |  |  |  |  |
|            |                       | Vigyan<br>Nagar Vizag |               |                             |  |  |  |  |  |  |
|            |                       | 530027                |               |                             |  |  |  |  |  |  |
|            | <u>NORTH ZONE</u>     |                       |               |                             |  |  |  |  |  |  |
| 4          | Puniab                | DSC                   | 013-52780886  | dscdebradun defstand@gov in |  |  |  |  |  |  |
| -          | Uttarakhand           | DEHRADUN              |               |                             |  |  |  |  |  |  |
|            | Jammu &               | Defence               | 013-52780 178 |                             |  |  |  |  |  |  |
|            | Kashmir &             | Standardisation       |               |                             |  |  |  |  |  |  |
|            | Ladakh                | Cell                  | 040-24457679  |                             |  |  |  |  |  |  |
|            |                       | P-57, Opp.            |               |                             |  |  |  |  |  |  |
|            |                       | Electronics           |               |                             |  |  |  |  |  |  |
|            |                       | Complex               |               |                             |  |  |  |  |  |  |
|            |                       | Near RTI              |               |                             |  |  |  |  |  |  |
|            |                       | Raipur,               |               |                             |  |  |  |  |  |  |
|            |                       | Dehradun-             |               |                             |  |  |  |  |  |  |
|            |                       | 248008                | 044 00004400  |                             |  |  |  |  |  |  |
| 5          | Rajasthan,            |                       | 011-29891168  | dscbadarpur.defstand@gov.in |  |  |  |  |  |  |
|            | Chandigarh            | Defence               | 011-20995245  |                             |  |  |  |  |  |  |
|            | Onanaigan             | Standardisation       |               |                             |  |  |  |  |  |  |
|            |                       | Cell                  |               |                             |  |  |  |  |  |  |
|            |                       | Raksha Manak          |               |                             |  |  |  |  |  |  |
|            |                       | Bhavan,               |               |                             |  |  |  |  |  |  |
|            |                       | Detence               |               |                             |  |  |  |  |  |  |
|            |                       | Ground                |               |                             |  |  |  |  |  |  |
|            |                       | Badarpur. Delhi-      |               |                             |  |  |  |  |  |  |
|            |                       | 110 044               |               |                             |  |  |  |  |  |  |
|            |                       | E                     | AST ZONE      |                             |  |  |  |  |  |  |
| 6          | West Bengal,          | DSC ICHAPUR           | 033-25935723  | dscichapur.defstand@gov.in  |  |  |  |  |  |  |
|            | Assam,                | Defence               | 033-25938352  |                             |  |  |  |  |  |  |
|            | Nagaland,             | Standardisation       |               |                             |  |  |  |  |  |  |
|            | Meghalaya,            |                       | 033-25944017  |                             |  |  |  |  |  |  |
|            | Arunachai,<br>Bradash | Morkmon Linos         |               |                             |  |  |  |  |  |  |
|            | Mizoram               | Station Road          |               |                             |  |  |  |  |  |  |
|            | Manipur,              | PO- Ichapur           |               |                             |  |  |  |  |  |  |
|            | Tripura &             | Nawabganj,            |               |                             |  |  |  |  |  |  |
|            | Sikkim                | Distt- 24             |               |                             |  |  |  |  |  |  |
|            |                       | Parganas (N),         |               |                             |  |  |  |  |  |  |
|            |                       | West Bengal-          |               |                             |  |  |  |  |  |  |
|            |                       | 143144                |               |                             |  |  |  |  |  |  |
|            | 1                     | 1                     | 1             | 1                           |  |  |  |  |  |  |
|            |                       |                       |               |                             |  |  |  |  |  |  |

| <u>SL</u><br>.NO | STATE                                                                                               | RESPONSIBLE<br>DSC/DSD                                                                                                    | PHONE NO.                                                        | EMAIL ID                     |
|------------------|----------------------------------------------------------------------------------------------------|----------------------------------------------------------------------------------------------------|------------------------------------------------------------------|------------------------------|
|                  | 1                                                                                                   | CEI                                                                                                    | NTRAL ZONE                                                       |                              |
| 7                | Madhya<br>Pradesh &<br>Chhattisgarh                                                                 | DSC<br>JABALPUR<br>Defence<br>Standardisation<br>Cell<br>Building No.<br>RD/1, Denning<br>RoadSouth Civil<br>Lines,<br>Jabalpur-<br>482001 | 076-12602453<br>076-12974 462<br>076-12904 468                   | dscjabalpur.defstand@gov.in  |
| 8                | Uttar Pradesh,<br>Jharkhand &<br>Bihar                                                              | DSC KANPUR<br>Defence<br>Standardisation<br>Cell<br>DGQA<br>Complex,<br>Napier Road,<br>Kanpur Cantt-<br>208 004                           | 051-22328241<br>051-22321 130<br>051-22328 071                   | dsckanpur.defstand@gov.in    |
|                  | 1                                                                                                   | <u>N</u>                                                                                                    | EST ZONE                                                         |                              |
| 9                | Maharashtra &<br>Gujarat<br>Rajasthan &<br>Goa<br>Dadra and<br>Nagar Haveli<br>and Daman<br>and Diu | DSC PUNE<br>Defence<br>Standardisation<br>Cell<br>CQA(EE)<br>Complex,<br>Aundh Camp,<br>Pune- 411027                                       | 020-27280823<br>020- 2728 5949<br>024-12326 453<br>024-12323 826 | dscpune.defstand@gov.in      |
|                  |                                                                                                    | DSD MUMBAI<br>Defence<br>Standardisation<br>Detachment<br>C/o CNAI<br>(MB),Gun Gate,<br>Naval Dockyard,<br>Mumbai-400023                   | 022-22632660                                                     | oicdetmumbai.defstand@gov.in |